## How do I add or update my payment method?

Last Modified on 10/09/2024 11:55 am EDT

If you don't currently have a payment method set:

1. Go to your drop-down menu

2. Settings

3. Payment Method.

4. Next to *Preferred method*, select your desired payment method from the drop-down and input your payment information. Be sure to hit <Save> when you're done!

You are able to change your payout minimum at any time,click here to learn more.

If you already have a payment method setup and you need to change it or you would like to verify the payment information in your account, please contact help@manyvids.com. Please note that we cannot reset payment methods between 7:45PM EDT/6:45 PM EST the night before payout, and 7:45PM EDT/6:45PM EST the day we send payouts.

## On rare occasions, our Payouts Team may request screenshots or confirmation of your banking details.

For more information about payouts on MV, check out our articlePayout Information.